# Webプロキシ利用の手引き(macOS - Wi-Fi編)

macOS デバイス (MacBook 等)の Wi-Fi 接続において、Webプロキシを利用して、学内情報ネットワークのネットワーク接続サービスからインターネットにアク セスする方法を説明します。

スクリーンショットは macOS Ventura のものです。バージョンによってクリックする場所やメッセージが若干異なる場合があります。

## ステップ ガイド

#### Webプロキシの設定画面を表示する

1. メニューバー右上の Wi-Fi アイコンをクリックします。

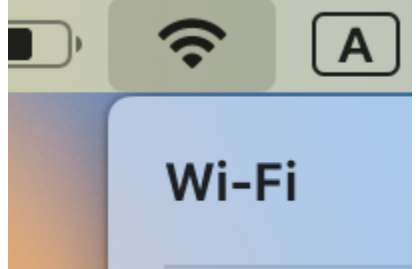

2. 「Wi-Fi 設定」をクリックします。

| Wi-Fi           |   |
|-----------------|---|
| 接続したことのあるネットワーク |   |
| KITnetX         |   |
| ほかのネットワーク       | > |
| Wi-Fi設定         |   |

3. 接続中の Wi-Fi の「詳細」ボタンをクリックします。

| •••                                                                                                    | Wi-Fi                                            |                 |
|----------------------------------------------------------------------------------------------------|--------------------------------------------------|-----------------|
| Q 検索                                                                                                    | 🛜 Wi-Fi                                          |                 |
| a start                                                                                                    | KITnetX<br>● 接続済み                                | - ♀ 詳細          |
| 🛜 Wi-Fi                                                                                                    |                                                  |                 |
| Bluetooth                                                                                                    | 接続したことのあるネットワーク                                  |                 |
| 🛞 ネットワーク                                                                                                    | ✓ KITnetX                                        | ₽ 奈 …           |
| 🤔 通知                                                                                                    |                                                  |                 |
| 🐠 サウンド                                                                                                    | ほかのネットワーク                                        |                 |
| 🥒 集中モード                                                                                                    | anter 1, carro 1                                 | <b>A</b> $\sim$ |
| 🔀 スクリーンタイム                                                                                                    |                                                  |                 |
| (D) 一般                                                                                                    | ነያ ነሳ ይ <b>ሴ</b> ።                               | ₿ 중             |
| ● 外観                                                                                                    | 615° 483 .4                                      | € 奈             |
| 🕜 アクセシビリティ                                                                                                    | contract of the state of the state               | A 🙃             |
| 😑 コントロールセンター                                                                                                    |                                                  |                 |
| 💽 Siri と Spotlight                                                                                                    | \$8 \$1.0005°++ * \$                             | ₿ 奈             |
| 🕛 プライバシーとセキュリティ                                                                                                    | *201.0C*2                                        | ê <del>ç</del>  |
| 📄 デスクトップと Dock                                                                                                    | . Derte                                          | € 奈             |
| 🐹 ディスプレイ                                                                                                    | - Les les - Gres en este dates - s'agrad - s'ar- |                 |
| 日本 1000 日本 1000日本 1000110月本 1000日本 1000日本 1000日本 1000日本 1000日本 1000日本 1000日本 1000日本 1000日本 1000日本 1000日本 1000日本 1000日本 1000日本 1000日本 1000日本 1000日本 1000日本 1000日本 1000日本 1000日本 1000日本 1000日本 1000日本 1000日本 1000日本 1000日本 1000日本 1000日本 1000日本 1000日本 1000日本 1000日本 1000日本 1000日本 1000日本 1000日本 10001000000 | *40°5°8°40°4°6°5                                 | ê 🤶             |

4. 「プロキシ」をクリックします。

| KITnetX     接続済み                        | このネットワークに自動的に接続                                                                                                    |                |
|-----------------------------------------|----------------------------------------------------------------------------------------------------|----------------|
| TCP/IP<br>DNS<br>WINS<br>802.1X<br>プロキシ | <ul> <li>省データモード</li> <li>省データモードを使用すると、選択された特定のWi-FiネットワークでのMacの<br/>データ使用量を節約することができます。</li> <li>IPアドレスのトラッキングを制限</li> <li>*メール*と Safari であなたのIPアドレスを既知のトラッカーに対して非公開にす<br/>ることで、IPアドレスのトラッキングを制限します。</li> </ul> |                |
| ハードウェア                                  | IPアドレス                                                                                                    | 133.16.221.204 |
|                                         | ルーター                                                                                                    | 133.16.220.1   |
|                                         |                                                                                                    |                |
|                                         | このネットワーク設定を削除                                                                                                    | キャンセル OK       |

次にご使用のネットワーク接続サービスに応じてプロキシを設定します。

## Webプロキシを設定する(認証付き無線LAN)

#### 1. 「自動プロキシ検出」をクリックしてオンにします。

|    | ♥ KITnetX ● 接続済み                      | 自動プロキシ検出                                                                                                    |     |
|----|---------------------------------------|----------------------------------------------------------------------------------------------------|-----|
|    | TCP/IP<br>DNS                         | 自動プロキシ構成                                                                                                    |     |
|    | WINS                                  | Webプロキシ (HTTP)                                                                                                    |     |
|    | 802.1X<br>プロキシ                        | 保護された Web プロキシ(HTTPS)                                                                                                    |     |
|    | ハードウェア                                | SOCKS プロキシ                                                                                                    |     |
|    |                                       | 簡易ホスト名を除外                                                                                                    |     |
|    |                                       | プロキシ設定を使用しないホストとドメイン:<br>*.local,169.254/16                                                                                                    |     |
|    |                                       | このネットワーク設定を削除 キャンセル                                                                                                    | ОК  |
| 2. | OK ボタンをクリックします。                       | F:b=0 40444                                                                                                    | A _ |
|    | KITnetX     ● 接続済み                    | 自動プロキシ検出                                                                                                    |     |
|    | TCP/IP<br>DNS                         | 自動プロキシ構成                                                                                                    |     |
|    | WINS                                  |                                                                                                    |     |
|    |                                       | Web プロキシ(HTTP)                                                                                                    |     |
|    | 802.1X<br>プロキシ                        | Web プロキシ(HTTP)<br>保護された Web プロキシ(HTTPS)                                                                                                    |     |
|    | 802.1X<br>プロキシ<br>ハードウェア              | Webプロキシ (HTTP)<br>保護された Web プロキシ (HTTPS)<br>SOCKS プロキシ                                                                                                    |     |
|    | 802.1X<br><mark>プロキシ</mark><br>ハードウェア | Web プロキシ(HTTP)<br>保護された Web プロキシ(HTTPS)<br>SOCKS プロキシ<br>簡易ホスト名を除外                                                                                                 |     |
|    | 802.1X<br>プロキシ<br>ハードウェア              | Web プロキシ (HTTP)         保護された Web プロキシ (HTTPS)         SOCKS プロキシ         簡易ホスト名を除外         プロキシ設定を使用しないホストとドメイン:         *.local,169.254/16                       |     |
|    | 802.1X<br><mark>プロキシ</mark><br>ハードウェア | Web プロキシ (HTTP)         保護された Web プロキシ (HTTPS)         SOCKS プロキシ         簡易ホスト名を除外         プロキシ設定を使用しないホストとドメイン:         *.local,169.254/16         このネットワーク設定を削除 |     |

Webプロキシを設定する(固定グローバル IP アドレス接続・端末VPN)

1. 自動プロキシ構成をクリックしてオンにします。

| <ul> <li>              ● 接続済み      </li> </ul> | 自動プロキシ検出                     |                       |
|------------------------------------------------|------------------------------|-----------------------|
| TCP/IP                                         | 白動プロセシ構成                     |                       |
| DNS                                            |                              |                       |
| WINS                                           | プロキシ構成ファイル                   |                       |
| 802.1X                                         | URL https://cis              | s.kit.ac.jp/proxy.pac |
| プロキシ                                           | ネットワーク管理者から自動プロキシ構成(.pac)ファ- | イルのアドレスが提供され          |
| ハードウェア                                         | ている場合は、上に入力してください。           |                       |
|                                                | Web プロキシ(HTTP)               |                       |
|                                                | 保護された Web プロキシ(HTTPS)        |                       |
|                                                | SOCKS プロキシ                   | 0                     |
|                                                | このネットワーク設定を削除                | ンセルOK                 |
| > ノノコハン - ヒビイエフノコ                              | a dura am                    |                       |

**2.** URL に以下の URL を入力します。

https://cis.kit.ac.jp/proxy.pac

| KITnetX     ● 接続済み | 自動プロキシ検出                                                     |    |
|--------------------|--------------------------------------------------------------|----|
| TCP/IP             | 自動プロキシ構成                                                     |    |
| DNS                |                                                              |    |
| WINS               | プロキシ構成ファイル                                                   |    |
| 802.1X             | URL https://cis.kit.ac.jp/proxy.p                            | ac |
| プロキシ               | ネットワーク筋囲老から白動プロセン機成 ( pac) ファイルのアドレフが提供され                    |    |
| ハードウェア             | キットラーショ産者から日勤シロキン特徴(pad)フティルのテトレスが延長され<br>ている場合は、上に入力してください。 |    |
|                    | Webプロキシ (HTTP)                                               |    |
|                    | 保護された Web プロキシ(HTTPS)                                        |    |
|                    | SOCKSプロキシ                                                    |    |
|                    | このネットワーク設定を削除 キャンセル OK                                       |    |

3. OK ボタンをクリックします。

| KITnetX<br>● 接続済み | 自動プロキシ検出                                      |                               |
|-------------------|-----------------------------------------------|-------------------------------|
|                   | 自動プロキシ構成                                      |                               |
| WINS              | プロキシ構成ファイル                                    |                               |
| 802.1X            | URL ht                                        | tps://cis.kit.ac.jp/proxy.pac |
| プロキシ<br>ハードウェア    | ネットワーク管理者から自動プロキシ構成(.pa<br>ている場合は、上に入力してください。 | ac)ファイルのアドレスが提供され             |
| •                 | Web プロキシ(HTTP)                                |                               |
|                   | 保護された Web プロキシ(HTTPS)                         |                               |
|                   | SOCKS プロキシ                                    |                               |
|                   | このネットワーク設定を削除                                 | キャンセル、OK                      |

### 関連記事

- 認証付き無線LAN (KITnetX) 利用の手引き
- コンテンツ管理サービス (Confluence) 利用手引き
- Microsoft 365利用手引き
- 端末 VPN (Cisco ASAv) 利用手引き (Android 編)
- 端末VPN利用手引き